# X.25 から TCP への変換

## 内容

<u>概要</u> <u>前提条件</u> <u>要件</u> <u>使用するコンポーネント</u> <u>表記法</u> <u>設定</u> <u>ネットワーク図</u> <u>設定</u> <u>確認</u> <u>テスト1:TCPからX.25への変換</u> <u>テスト2:X.25からTCPへの変換</u> トラブルシュート 関連情報

### 概要

XOT(X.25 Over TCP)はシスコが設計したもので、Request For Comments(RFC)1613に詳細が記 載されており、X.25 over IPインターネットを転送します。XOT を使用すると、Link Access Procedure Balanced (LAPB; 平衡型リンク アクセス手順) リンクではなく、Transmission Control Protocol/Internet Protocol (TCP/IP) ネットワークで X.25 パケットを送信できます。 XOT は、TCP パケット内に X.25 パケット レベルをカプセル化することによって、IP インター ネット上に X.25 パケットを送信する方法です。

このドキュメントでは、次の2つの変換を説明する設定例を示しています。

- Transmission Control Protocol (TCP)から X.25 への変換。
- •X.25 から TCP への変換。

### <u>前提条件</u>

### <u>要件</u>

このドキュメントに特有の要件はありません。

<u>使用するコンポーネント</u>

この変換には Cisco ルータ プラットフォーム 26xx 以上のみでサポートされる ENTERPRISE フィーチャ セットが必要です。

このドキュメントの情報は、特定のラボ環境にあるデバイスに基づいて作成されました。このド キュメントで使用するすべてのデバイスは、初期(デフォルト)設定の状態から起動しています 。対象のネットワークが実稼働中である場合には、どのようなコマンドについても、その潜在的 な影響について確実に理解しておく必要があります。

#### 表記法

ドキュメントの表記法の詳細は、「<u>シスコ テクニカル ティップスの表記法</u>」を参照してください 。

### <u>設定</u>

このセクションでは、このドキュメントで説明する機能を設定するために必要な情報を提供して います。

注:この文書で使用されているコマンドの詳細を調べるには、「Command Lookup ツール」を使 用してください(登録ユーザのみ)。

<u>ネットワーク図</u>

このドキュメントでは、次のネットワーク セットアップを使用します。

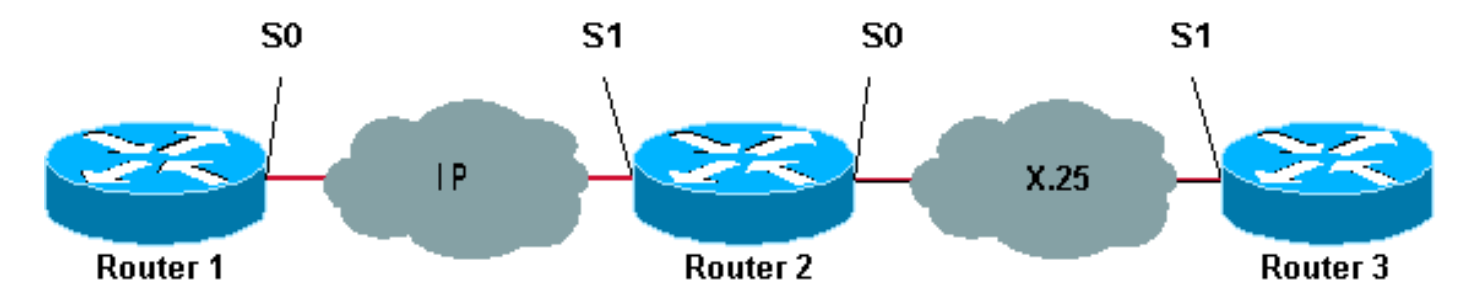

図に示すように、ルータ1と2の間およびルータ2および3の間でバックツーバックリンクが 使用されます。

#### 設定

このドキュメントでは、次の構成を使用します。

- Router1
- Router2
- ・ルータ3
- 注:関連情報を表示するために、次の設定を切り詰めました。

| Router1   |           |                     |
|-----------|-----------|---------------------|
|           |           |                     |
| version 1 | .2.1      |                     |
| service t | imestamps | debug datetime msec |
| service t | imestamps | log datetime msec   |
| !         |           |                     |
| hostname  | Router1   |                     |
| !         |           |                     |

```
interface Serial0
description DCE connection to s1 Router2
ip address 10.0.0.6 255.255.255.252
no ip mroute-cache
clockrate 56000
I
ip route 192.168.7.0 255.255.255.0 10.0.0.5
Router2
version 12.1
service timestamps debug datetime msec
service timestamps log datetime msec
hostname Router2
1
x25 routing
1
interface Loopback0
ip address 192.168.7.1 255.255.255.0
1
interface Serial0
description DCE connection to s1 Router3
encapsulation x25 dce
no ip mroute-cache
clockrate 64000
!
interface Serial1
description DTE connection to s0 Router1
ip address 10.0.0.5 255.255.255.252
x25 route 123 interface Serial0
!
translate tcp 192.168.7.2 x25 123
translate x25 345 tcp 10.0.0.6
ルータ3
Router3#show running-config
Building configuration...
Current configuration:
1
version 12.1
service timestamps debug datetime msec
service timestamps log datetime msec
hostname Router3
ip subnet-zero
x25 routing
!
interface Serial1
description DTE connection to s0 Router2
encapsulation x25
x25 address 123
1
x25 route 345 interface Serial1
```

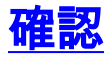

ネットワークが正常に動作しているかどうかをテストするには、次のコマンドを使用します。

ー部の show コマンドは<u>アウトプット インタープリタ ツールによってサポートされています(登</u> <u>録ユーザ専用)。このツールを使用することによって、show コマンド出力の分析結果を表示で</u> <u>きます。</u>

- ・show debug:さまざまなデバッグ情報を表示したり、特定のトラブルシューティング処理を 実行したりできます。
- ・telnet 192.168.7.2: プロンプト モードでインターネット上のコンピュータ システムに接続します。
- Pad 345: PAD にログオンします。
- show x25 vc:特権EXECモードで、アクティブな相手先選択接続(SVC)および相手先固定接続(PVC)に関する情報を表示します。

下記のテストに示す出力は、上記のネットワーク ダイアグラムにあるデバイス上で、これらのコ マンドを入力した結果です。この出力結果は、ネットワークが正常に稼動していることを示して います。

#### <u>テスト1:TCPからX.25への変換</u>

このテストでは、ルータ1からルータ2の IP アドレスへの Telnet セッションを行います。

- 1. ルータ 1 から Telnet 192.168.7.2。**注:このアドレス**は、Router2のネットワーク 192.168.7.0 /24に属しています。このアドレスは、ネットワーク内の他のシステムに割り当 てることはできません。
- 2. Router2は、Router3に到達するためにTCPからX.25への変換を行います。出力は次のとおり です。

#### Router2#show debug

```
TCP:

TCP special event debugging is on

X.29 PAD:

X25 PAD debugging is on

X.25:

X.25 special event debugging is on

Protocol translation:

Protocol Translation debugging is on

Router2#
```

#### Router1#telnet 192.168.7.2

Trying 192.168.7.2 ... Open Trying 123...Open User Access Verification Password: Router3>

Router2#

```
*Mar 1 01:50:28.759: TCP0: state was LISTEN -> SYNRCVD [23 -> 10.0.0.6(11007)]
*Mar 1 01:50:28.763: TCB00499CAC setting property TCP_TOS (11) C0094
*Mar 1 01:50:28.767: tcppad2: fork started
*Mar 1 01:50:28.767: TCP: sending SYN, seq 3338770911, ack 4026886977
*Mar 1 01:50:28.771: TCP2: Connection to 10.0.0.6:11007, advertising MSS 1460
*Mar 1 01:50:28.775: TCP2: Connection to 10.0.0.6:11007, received MSS 556, MSS is 556
*Mar 1 01:50:28.791: TCP2: state was SYNRCVD -> ESTAB [23 -> 10.0.0.6(11007)]
*Mar 1 01:50:28.803: pad_open_connection: found a valid route
*Mar 1 01:50:28.807: Serial0: X.25 O R1 Call (11) 8 lci 1
```

\*Mar 1 01:50:28.811: From (0): To (3): 123 \*Mar 1 01:50:28.811: Facilities: (0) \*Mar 1 01:50:28.815: Call User Data (4): 0x01000000 (pad) \*Mar 1 01:50:28.827: Serial0: X.25 I R1 Call Confirm (5) 8 lci 1 \*Mar 1 01:50:28.831: From (0): To (0): \*Mar 1 01:50:28.835: Facilities: (0) \*Mar 1 01:50:28.835: PAD2: Call completed \*Mar 1 01:50:28.839: PAD2: Control packet received. \*Mar 1 01:50:28.851: PAD2: Input X29 packet type 4 (Read X.3 param) len 1 \*Mar 1 01:50:28.855: PAD2: Output X29 packet type 0 (Parameter indication) len 45 1:1, 2:1, 3:2, 4:1, 5:0, 6:0, 7:4, 8:0, 9:0, 10:0, 11:14, 12:0, 13:0, 14:0, 15:0, 16:127, 17:21, 18:18, 19:0, 20:0, 21:0, 22:0, \*Mar 1 01:50:28.879: PAD2: Control packet received. \*Mar 1 01:50:28.883: PAD2: Input X29 packet type 6 (Set and Read) len 9 2:0, 4:1, 15:0, 7:21, \*Mar 1 01:50:28.887: tcppad2: Sending WILL ECHO \*Mar 1 01:50:28.891: PAD2: Output X29 packet type 0 (Parameter indication) len 9 2:0, 4:1, 15:0, 7:21, Router2#show x25 vc SVC 1, State: D1, Interface: Serial0 Started 00:00:25, last input 00:00:22, output 00:00:22 Line: 2 vty 0 Location: Host: 10.0.0.6

connected to 123 PAD <--> X25 Window size input: 2, output: 2 Packet size input: 128, output: 128 PS: 5 PR: 4 ACK: 4 Remote PR: 5 RCNT: 0 RNR: no P/D state timeouts: 0 timer (secs): 0 data bytes 57/62 packets 5/4 Resets 0/0 RNRs 0/0 REJS 0/0 INTS 0/0 Router2#

#### <u>テスト 2:X.25からTCPへの変換</u>

このテストでは、ルータ 3 から ルータ 2 の X.25 アドレスにパケット アセンブラ/ディスアセン ブラ(PAD)セッションを開始します。

- 1. ルータ 3 から 345 に PAD を実行します。
- 2. Router2は、Router1に到達するためにX.25からTCPへの変換を行います。出力は次のとおり です。

```
Router2#show debug
```

TCP: TCP special event debugging is on X.29 PAD: X25 PAD debugging is on X.25: X.25 special event debugging is on Protocol translation: Protocol Translation debugging is on Router2#

```
Router3#pad 345
```

Trying 345...Open Trying 10.0.0.6 ... Open User Access Verification Password: CCCC Router1>

```
Router2#
   *Mar 1 01:51:31.475: Serial0: X.25 I R1 Call (12) 8 lci 1024
   *Mar 1 01:51:31.479: From (3): 123 To (3): 345
   *Mar 1 01:51:31.483: Facilities: (0)
   *Mar 1 01:51:31.483: Call User Data (4): 0x01000000 (pad)
   *Mar 1 01:51:31.487: PAD: translate call to 345
        1 01:51:31.491: Call User Data (4): 0x01000000 (pad)
   *Mar
   *Mar 1 01:51:31.495: PAD: Creating proto translation on tty2 for vc 1024
   *Mar 1 01:51:31.499: Serial0: X.25 O R1 Call Confirm (5) 8 lci 1024
   *Mar 1 01:51:31.503: From (0): To (0):
   *Mar 1 01:51:31.503: Facilities: (0)
   *Mar 1 01:51:31.507: PAD2: Call completed
   *Mar 1 01:51:31.511: padtcp2: fork started
   *Mar
        1 01:51:31.515: PAD2: Output X29 packet type 4 (Read X.3 param) len 1
   *Mar 1 01:51:31.523: TCB0049E7A4 created
   *Mar 1 01:51:31.523: TCB0049E7A4 setting property TCP_TOS (11) 49C853
   *Mar 1 01:51:31.527: TCB0049E7A4 bound to UNKNOWN.44034
   *Mar 1 01:51:31.531: PAD2: Control packet received.
   *Mar 1 01:51:31.531: TCP: sending SYN, seq 3401534831, ack 0
   *Mar 1 01:51:31.535: TCP2: Connection to 10.0.0.6:23, advertising MSS 1460
        1 01:51:31.539: TCP2: state was CLOSED -> SYNSENT [44034 -> 10.0.0.6(23)]
   *Mar
   *Mar 1 01:51:31.559: TCP2: state was SYNSENT -> ESTAB [44034 -> 10.0.0.6(23)]
   *Mar 1 01:51:31.563: TCP2: Connection to 10.0.0.6:23, received MSS 1460, MSS is 1460
   *Mar 1 01:51:31.567: TCB0049E7A4 connected to 10.0.0.6.23
   *Mar 1 01:51:31.571: PAD2: Input X29 packet type 0 (Parameter indication) len 45
      1:1, 2:1, 3:2, 4:1, 5:0, 6:0, 7:4,
      8:0, 9:0, 10:0, 11:14, 12:0, 13:0, 14:0, 15:0,
      16:127, 17:21, 18:18, 19:0, 20:0, 21:0, 22:0,
   *Mar 1 01:51:31.583: PAD2: Setting ParamsIn, length 44
   *Mar 1 01:51:31.587: PAD2: Output X29 packet type 6 (Set and Read) len 9
      2:0, 4:1, 15:0, 7:21,
   *Mar 1 01:51:31.599: PADTCP2: Telnet received WILL ECHO (1)
   *Mar 1 01:51:31.599: PAD2: Control packet received.
   *Mar 1 01:51:31.607: PADTCP2: Telnet received DO TTY-TYPE (24)
   *Mar 1 01:51:31.611: PAD2: Output X29 packet type 6 (Set and Read) len 3 2:0,
   *Mar 1 01:51:31.619: PAD2: Input
   *Mar 1 01:51:31.619: PAD2: Control packet received.X29 packet type 0
      (Parameter indication) len 9 2:0, 4:1, 15:0, 7:21,
   *Mar 1 01:51:31.627: PAD2: Setting ParamsIn, length 8
   *Mar 1 01:51:31.631: PAD2: Input X29 packet type 0 (Parameter indication) len 3 2:0,
   *Mar 1 01:51:31.635: PAD2: Setting ParamsIn, length 2
        1 01:51:31.643: PADTCP2: Telnet received DONT TTY-LOCATION (23)
   *Mar
   *Mar 1 01:51:31.647: PADTCP2: Telnet received DONT TTY-SPEED (32)
   Router2#
Router2#show x25 vc
  SVC 1024, State: D1, Interface: Serial0
    Started 00:00:10, last input 00:00:07, output 00:00:05
 Line: 2 vty 0
                   Location: Host: 123
    123 connected to 345 PAD <--> X25
 Window size input: 2, output: 2
    Packet size input: 128, output: 128
    PS: 1 PR: 6 ACK: 6 Remote PR: 1 RCNT: 0 RNR: no
    P/D state timeouts: 0 timer (secs): 0
    data bytes 3057/60 packets 33/6 Resets 0/0 RNRs 0/0 REJs 0/0 INTs 0/0
   Router2#
   Router2#
```

debug コマンドを使用する前に、<u>『debug コマンドの重要な情報』</u>を参照してください。

# <u>トラブルシュート</u>

現在、この設定に関する特定のトラブルシューティング情報はありません。

## <u>関連情報</u>

- X.25 に関する追加の技術ヒント
- ・<u>テクニカルサポート Cisco Systems</u>